Use this checklist to ensure you have completed each step of the application process.

## Initial

- □ Obtain active membership with your association (if required)
- □ Complete and submit registration on the Endorsement Application System (EASy)
- $\square$  Pay the registration fee

\*You will not receive your EASy username & password until the registration fee is paid and membership (if required) is confirmed.

## **Create Application**

- □ Log into EASy using the email entered during registration as your username and your EASy issued password
- Go to *Edit Profile* to change password, select alert preferences, enter demographic information
- □ Review the competencies and requirements of Endorsement outlined in the Competency Guidelines to determine which category you are applying for
- □ Complete each tab of your application, including work, education, training, leadership, supervision, and references
  - Go to the *Competencies* tab of your application; this grid will help you assess your experiences and determine which additional specialized training might be necessary to meet the competencies
  - If you earned a degree(s) and/or attended coursework that is relevant to your Endorsement and you want to document competencies developed, upload your unofficial transcripts within the *Education* tab
  - References expire after one year from completion of the reference; keep your submission goal in mind when requesting

## **Review your Application**

□ Check to see that your transcripts are uploaded to the Education tab of your application, if desired